Paying your childcare development fees

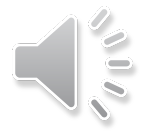

## Go to play.cabq.gov

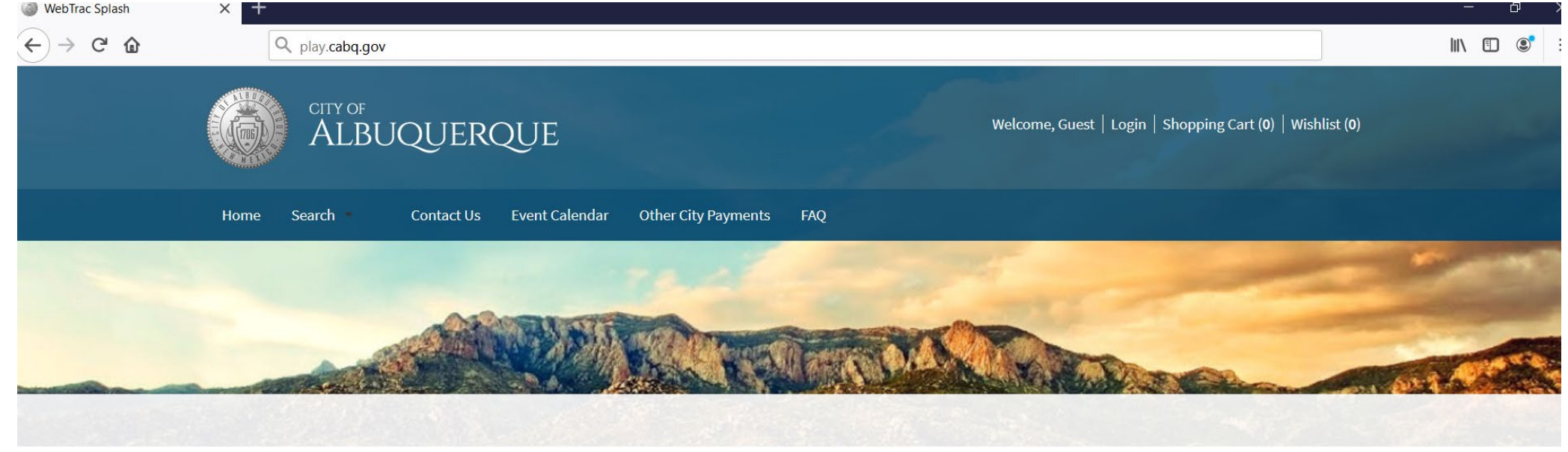

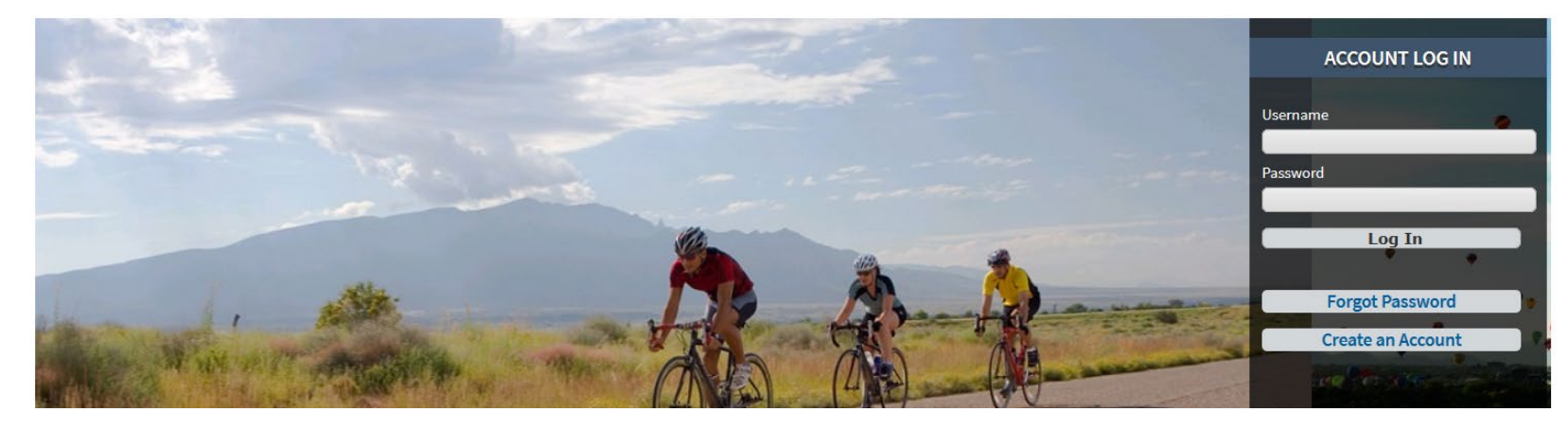

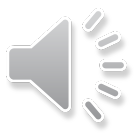

#### Scroll down to Childhood Development Fees & Select button

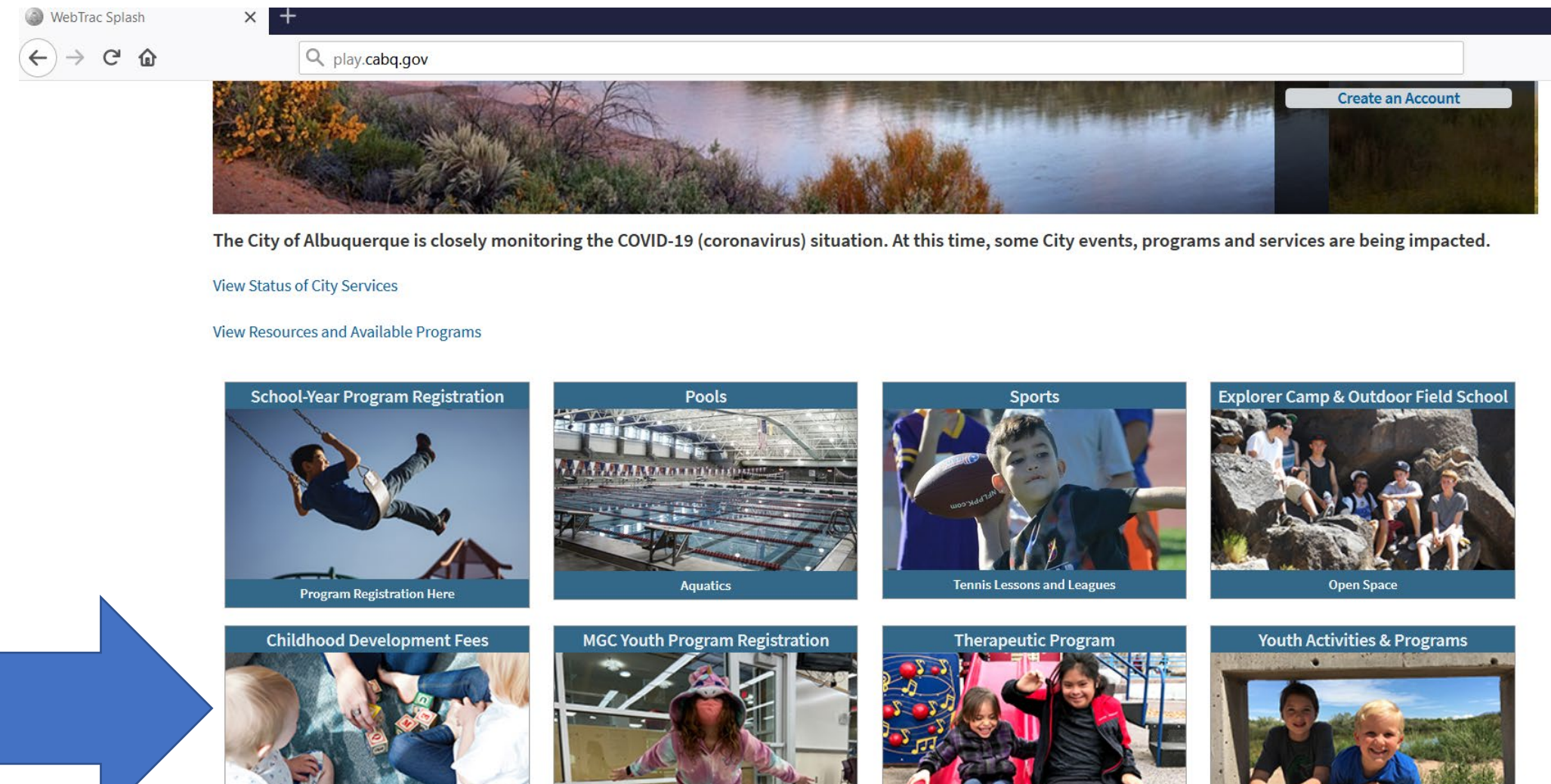

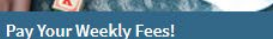

**Senior Affairs Multi-Generation Centers** 

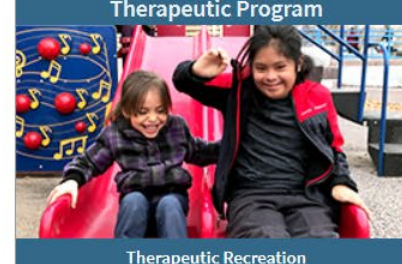

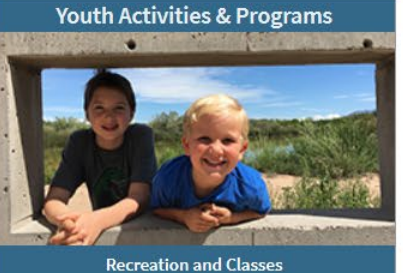

## Scroll down to find your child(ren)'s program

Home Search Contact Us Event Calendar Other City Payments

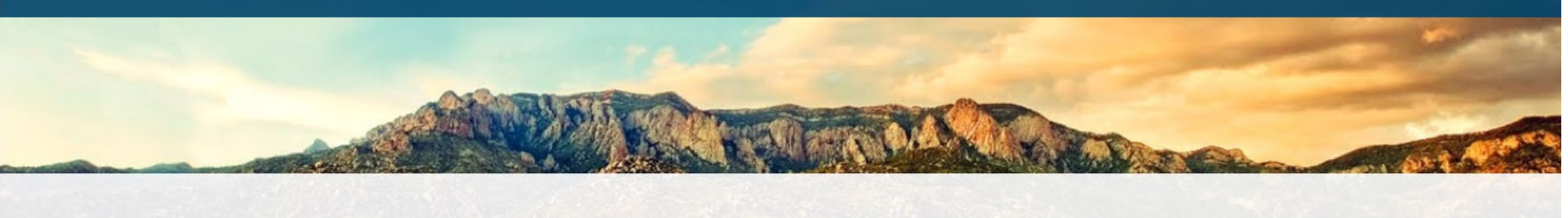

FAQ

Questions? Program, fees and enrollment information Welcome to the Childhood Development Program Payment Portal. Please select the program below that you would like to pay fees for. If you have any questions, including how to enroll in the Childhood Development Program or how to pay your weekly fees, head to the questions page using the button to the left.

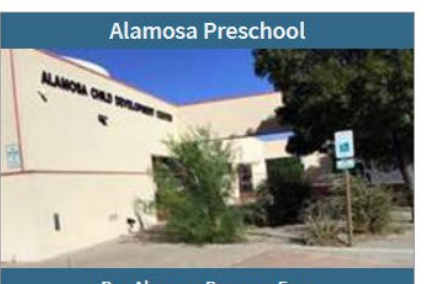

Pay Alamosa Program Fees

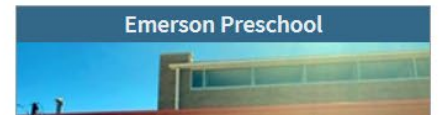

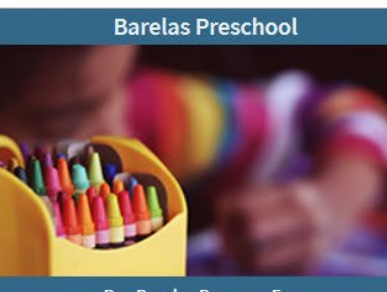

Pay Barelas Program Fees

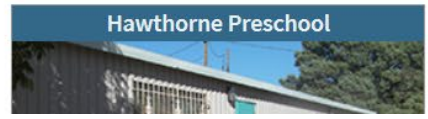

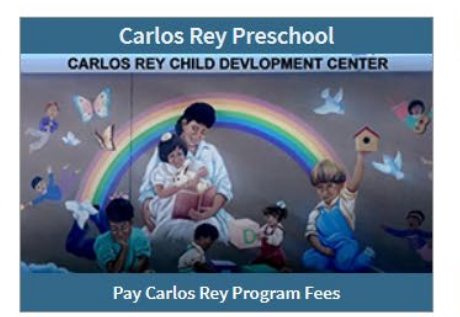

Herman Sanchez Preschool

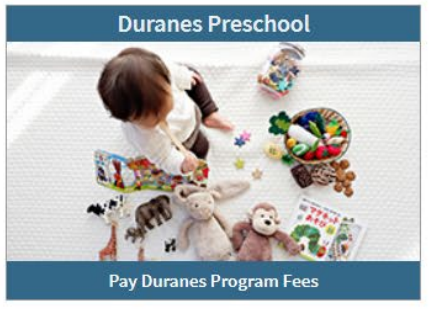

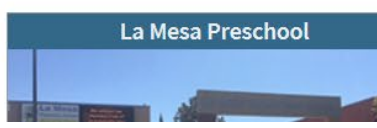

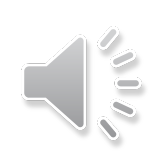

### Click on the button for the registered program

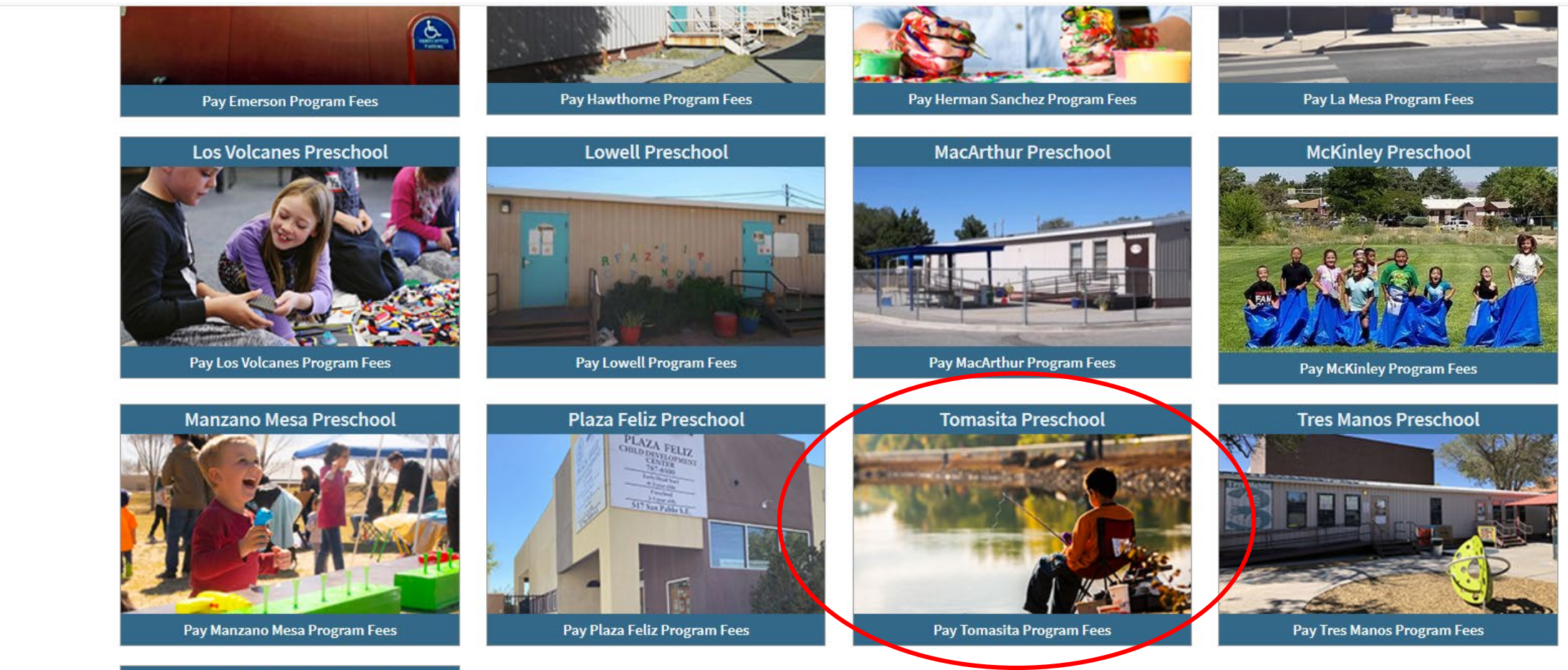

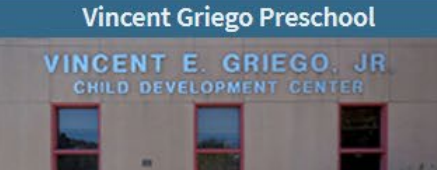

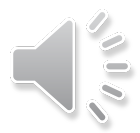

## You have found the fees!

| 🔺 Acti                  | vity Search Criteria                                |                        |                      |                 |                                                                                                    |      |        |                                                                                              |   |  |                  |
|-------------------------|-----------------------------------------------------|------------------------|----------------------|-----------------|----------------------------------------------------------------------------------------------------|------|--------|----------------------------------------------------------------------------------------------|---|--|------------------|
| Keyword Search Location |                                                     |                        |                      |                 | CABQ Plaza Feliz Child Develop<br>CABQ School on Wheels Child [<br>CABQ Singing Arrow Child Deve<br>CABO Tomasita Child Developr |      |        | Aquatics Exercise<br>Casa San Ysidro Class<br>Certification Classes<br>Childhood Development |   |  |                  |
| ☐ Sho                   | w Sections With Available Spo                       | ts                     |                      |                 |                                                                                                    |      |        |                                                                                              |   |  |                  |
| ▼ Add                   | litional Search Criteria                            |                        |                      |                 |                                                                                                    |      |        |                                                                                              |   |  |                  |
| Sear                    | ch Reset                                            |                        |                      |                 |                                                                                                    |      |        |                                                                                              |   |  |                  |
| Searc                   | h Results                                           |                        |                      |                 |                                                                                                    |      |        |                                                                                              |   |  |                  |
| Showing                 | 1 To 4                                              |                        |                      |                 |                                                                                                    |      |        |                                                                                              |   |  | Total Results (4 |
| Toma                    | asita Childhood Deve                                | lopment Center - 5212  | 161                  |                 |                                                                                                    |      |        |                                                                                              |   |  |                  |
|                         | Description                                         | Dates                  | Times                | Meet Days       | Locations                                                                                                    | Ages | Price  |                                                                                              |   |  | Status           |
| +                       | Oct 5 - Oct 9: Tomasita<br>Preschool Program Fees   | 10/05/2020 -10/09/2020 | 8:00 am<br>- 4:00 pm | M, Tu, W, Th, F | CABQ Tomasita Child Development Center                                                                                           |      | \$0.00 | 0                                                                                            | Ø |  | Available        |
| +                       | Oct 12 - Oct 16: Tomasita<br>Preschool Program Fees | 0/12/2020 -10/16/2020  | 8:00 am<br>- 4:00 pm | M, Tu, W, Th, F | CABQ Tomasita Child Development Center                                                                                           |      | \$0.00 | 0                                                                                            | Ø |  | Available        |
| +                       | Oct 19 - Oct 23: Tomasita<br>Preschool Program Fees | 0/19/2020 -10/23/2020  | 8:00 am<br>- 4:00 pm | M, Tu, W, Th, F | CABQ Tomasita Child Development Center                                                                                           |      | \$0.00 | 0                                                                                            | Ø |  | Available        |
| $\square$               | Oct 26 - Oct 30: Tomasita                           | 10/26/2020 -10/30/2020 | 8:00 am              | M, Tu, W, Th, F | CABQ Tomasita Child Development Center                                                                                           |      | \$0.00 | 0                                                                                            | 0 |  | Available        |

## Click on the plus to add fees to your cart

| 🔺 Ao                  | tivity Search Criteria                                                        |                        |                      |                 |                                                                                                    |      |        |                                            |                                      |                             |           |
|-----------------------|-------------------------------------------------------------------------------|------------------------|----------------------|-----------------|----------------------------------------------------------------------------------------------------|------|--------|--------------------------------------------|--------------------------------------|-----------------------------|-----------|
| Keyw                  | ord Search                                                                    |                        | Location             | I               | CABQ Plaza Feliz Child Develop A<br>CABQ School on Wheels Child I<br>CABQ Singing Arrow Child Deve<br>CABQ Tomasta Child Develop | pe   |        | Aquatic<br>Casa Sa<br>Certifica<br>Childho | s Exercis<br>an Ysidro<br>ation Clas | e<br>Class<br>ses<br>opment | ~         |
| □ s                   | now Sections With Available                                                   | Spots                  |                      |                 |                                                                                                    |      |        |                                            |                                      |                             |           |
| ▼ Ac                  | ▼ Additional Search Criteria                                                  |                        |                      |                 |                                                                                                    |      |        |                                            |                                      |                             |           |
| Sea                   | Reset                                                                         |                        |                      |                 |                                                                                                    |      |        |                                            |                                      |                             |           |
| Sear<br>Showin<br>Ton | Search Results Showing 1 To 4 Tomasita Childhood Development Center - 5212161 |                        |                      |                 |                                                                                                    |      |        |                                            |                                      |                             |           |
|                       | Description                                                                   | Dates                  | Times                | Meet Days       | Locations                                                                                                    | Ages | Price  |                                            |                                      |                             | Status    |
| -                     | Oct 5 - Oct 9: Tomasita<br>Preschool Program iees                             | 10/05/2020 -10/09/2020 | 8:00 am<br>- 4:00 pm | M, Tu, W, Th, F | CABQ Tomasita Child Development Center                                                                                           |      | \$0.00 | 0                                          | •                                    |                             | Available |
| +                     | Oct 12 - Oct 16: Toması a<br>Preschool Program Fees                           | 10/12/2020 -10/16/2020 | 8:00 am<br>- 4:00 pm | M, Tu, W, Th, F | CABQ Tomasita Child Development Center                                                                                           |      | \$0.00 | 0                                          | Ø                                    |                             | Available |
| +                     | Oct 19 - Oct 23: Tomasita<br>Preschool Program Fee                            | 10/19/2020 -10/23/2020 | 8:00 am<br>- 4:00 pm | M, Tu, W, Th, F | CABQ Tomasita Child Development Center                                                                                           |      | \$0.00 | 0                                          | Ø                                    |                             | Available |
| +                     | Oct 26 - Oct 30: Tomaxita<br>Preschool Program Fees                           | 10/26/2020 -10/30/2020 | 8:00 am<br>- 4:00 pm | M, Tu, W, Th, F | CABQ Tomasita Child Development Center                                                                                           |      | \$0.00 | 0                                          | Ø                                    |                             | Available |

Oct 5 - Oct 9: Tomasita Preschool Program Fees (5212161-08)

Add To Cart

**Clear Selection** 

### If you would like to pay for multiple weeks, click the plus next to each of the weeks

| ▼ Add   | litional Search Criteria                            |                        |                      |                 |                                        |      |        |   |          |
|---------|-----------------------------------------------------|------------------------|----------------------|-----------------|----------------------------------------|------|--------|---|----------|
| Sear    | ch Reset                                            |                        |                      |                 |                                        |      |        |   |          |
| Searc   | Search Results                                      |                        |                      |                 |                                        |      |        |   |          |
| Showing | 1 To 4                                              |                        |                      |                 |                                        |      |        |   | _        |
| Toma    | asita Childhood Develo                              | opment Center - 52121  | 61                   |                 |                                        |      |        |   |          |
|         | Description                                         | Dates                  | Times                | Meet Days       | Locations                              | Ages | Price  |   |          |
| -       | Oct 5 - Oct 9: Tomasita<br>Preschool Program Fees   | 10/05/2020 -10/09/2020 | 8:00 am<br>- 4:00 pm | M, Tu, W, Th, F | CABQ Tomasita Child Development Center |      | \$0.00 | 0 | <b>Ø</b> |
| -       | Oct 12 - Oct 16: Tomasita<br>Preschool Program Fees | 10/12/2020 -10/16/2020 | 8:00 am<br>- 4:00 pm | M, Tu, W, Th, F | CABQ Tomasita Child Development Center |      | \$0.00 | 0 |          |
| +       | Oct 19 - Oct 23: Tomasita<br>Preschool Program Fees | 10/19/2020 -10/23/2020 | 8:00 am<br>- 4:00 pm | M, Tu, W, Th, F | CABQ Tomasita Child Development Center |      | \$0.00 | 0 | Ø        |
| +       | Oct 26 - Oct 30: Tomasita<br>Preschool Program Fees | 10/26/2020 -10/30/2020 | 8:00 am<br>- 4:00 pm | M, Tu, W, Th, F | CABQ Tomasita Child Development Center |      | \$0.00 | 0 | •        |

Oct 12 - Oct 16: Tomasita Preschool Program Fees (5212161-09)

Oct 5 - Oct 9: Tomasita Preschool Program Fees (5212161-08)

Add To Cart Clear Selection

# Once you have selected the week(s) select Add to Cart

| Sea    | rch Reset                                                                                                  |                                    |                                   |                 |                                        |      |        |   |   |
|--------|----------------------------------------------------------------------------------------------------|------------------------------------|-----------------------------------|-----------------|----------------------------------------|------|--------|---|---|
| Searc  | h Results                                                                                                  |                                    |                                   |                 |                                        |      |        |   |   |
| howing | 1 To 4                                                                                                    |                                    |                                   |                 |                                        |      |        |   |   |
| Tom    | asita Childhood Devel                                                                                      | opment Cente <mark>r -</mark> 5212 | 161                               |                 |                                        |      |        |   |   |
|        | Description                                                                                                | Dates                              | Times                             | Meet Days       | Locations                              | Ages | Price  |   | Γ |
| -      | Oct 5 - Oct 9: Tomasita<br>Preschool Program Fees                                                          | 10/05/2020 -10/09/2020             | 8:00 am<br>- 4:00 pm              | M, Tu, W, Th, F | CABQ Tomasita Child Development Center |      | \$0.00 | 0 |   |
|        | Oct 12 Oct 16: Terresite                                                                                   | 10/12/2020 -10/16/2020             | 8:00 am                           | M, Tu, W, Th, F | CABQ Tomasita Child Development Center |      | \$0.00 | 0 |   |
| -      | Preschool Program Fees                                                                                     | 10/12/2020 -10/10/2020             | - 4:00 pm                         |                 |                                        |      |        | - |   |
| -<br>+ | Oct 19 - Oct 23: Tomasita<br>Preschool Program Fees<br>Oct 19 - Oct 23: Tomasita<br>Preschool Program Fees | 10/19/2020 -10/23/2020             | - 4:00 pm<br>8:00 am<br>- 4:00 pm | M, Tu, W, Th, F | CABQ Tomasita Child Development Center |      | \$0.00 | 0 |   |

Oct 12 - Oct 16: Tomasita Preschool Program Fees (5212161-09)

Oct 5 - Oct 9: Tomasita Preschool Program Fees (5212161-08)

Add To Cart Clear Selection

#### After you add fees to the cart, login to your account

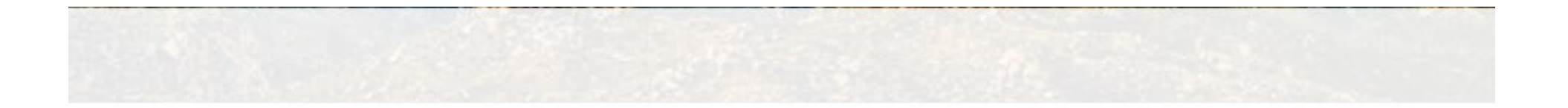

| WebTrac Login |  |
|---------------|--|
| Username *    |  |
| Password *    |  |

If you have an account with us, but you've forgotten your username, please click here.

If you have an account with us, but you've forgotten your password, please click here.

If you're a brand new patron with us, please click here to register for a new account.

Login

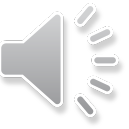

#### Select the student vou are paving the fees for

If questions are in RED an answer is required. If you see multiple members of your household below, select who will participate in the class.

| Asia Stuart                                                   |                 |                                                                                   |
|---------------------------------------------------------------|-----------------|-----------------------------------------------------------------------------------|
| Oct 5 - Oct 9: Tomasita Preschool Program Fees (5212161-08)   |                 |                                                                                   |
| Oct 12 - Oct 16: Tomasita Preschool Program Fees (5212161-09) |                 |                                                                                   |
| Benji Stuart                                                  |                 |                                                                                   |
| Oct 5 - Oct 9: Tomasita Preschool Program Fees (5212161-08)   |                 | Oct 12 - Oct 16: Tomasita Preschool Program Fees (5212161-09)                     |
| Oct 12 - Oct 16: Tomasita Preschool Program Fees (5212161-09) |                 |                                                                                   |
| Albus Stuart                                                  | Scroll down and |                                                                                   |
| Oct 5 - Oct 9: Tomasita Preschool Program Fees (5212161-08)   | select Continue | Continue                                                                          |
| Oct 12 - Oct 16: Tomasita Preschool Program Fees (5212161-09) |                 | If you feel you have received a "You have not satisfied any of the following Allo |
| Seven Stuart                                                  |                 |                                                                                   |
| Oct 5 - Oct 9: Tomasita Preschool Program Fees (5212161-08)   |                 |                                                                                   |
| Oct 12 - Oct 16: Tomasita Preschool Program Fees (5212161-09) |                 |                                                                                   |
| Teenage Stuart                                                |                 |                                                                                   |

#### If there are any conflicts, ignore and click continue

If questions are in RED an answer is required. If you see multiple members of your household below, select who will participate in the class.

| Oct 5 - Oct 9: Tomasita Preschool Program Fees (5212161-08) for Benji Stuart (Purchase)                                                               |                                                                                                    |  |  |  |  |
|----------------------------------------------------------------------------------------------------|----------------------------------------------------------------------------------------------------|--|--|--|--|
| Availability Conflict                                                                                                    |                                                                                                    |  |  |  |  |
| Oct 5 - Oct 9: Tomasita Preschool Program Fees (5212161-08) conflicts with School Year JBCC Group B (M-Z) Lottery (32209101-01-1: Enrolled) for Benji |                                                                                                    |  |  |  |  |
| $\frown$                                                                                                    |                                                                                                    |  |  |  |  |
| Continue                                                                                                    | ncel                                                                                                    |  |  |  |  |
| If you feel you have rece                                                                                                    | ived a "You have not satisfied any of the following Allowances" message in error, please click here to undate your Household or Family Member data. |  |  |  |  |

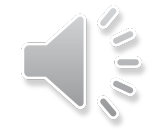

#### All your fees will be added to the cart and you can now proceed to checkout

| 🖌 Nev   | v Charges In Shopping Cart                                                    |       |            |       |            |  |
|---------|-------------------------------------------------------------------------------|-------|------------|-------|------------|--|
| Shop    | ping Cart                                                                     |       |            |       |            |  |
| Showing | 1 To 1                                                                        |       |            | Total | Results (1 |  |
|         | Description                                                                   | Name  | Total Fees |       |            |  |
| ×       | Oct 5 - Oct 9: Tomasita Preschool Program Fees (5212161-08) (Enrolled)        | Albus | \$ 25.00   | 4     | •          |  |
|         | Grand Total Fees Due \$25.00                                                  |       |            |       |            |  |
|         | Total Old Balances Not in Shopping Cart \$ 0.00                               |       |            |       |            |  |
| Apply   | Coupon/Gift Certificate/Punch Payment/Reward                                  |       |            |       |            |  |
| Туре    | Coupon V Code Apply                                                           |       |            |       |            |  |
| Proce   | eed To Checkout Continue Shopping Pay Old Balances Make A Donation Empty Cart |       |            |       |            |  |

## If you have credits in your account, they will be applied to your transaction.

Otherwise, select the appropriate payment method.

| Summary of Charges                                                 |                 |   |  |
|--------------------------------------------------------------------|-----------------|---|--|
| New Charges In Shopping Cart:                                      | \$ 50.00        |   |  |
| Old Balances In Shopping Cart:                                     | \$ 0.00         |   |  |
| Credits Used:                                                      | \$ <b>25.00</b> |   |  |
| Total Balance for household:                                       | \$ <b>25.00</b> |   |  |
| Amount To Be Paid Today:                                           | \$ 25.00        |   |  |
| The Following Information is Required to Complete Your Transaction |                 |   |  |
| Using This Payment Method: * Select A Payment N                    | Method          | ~ |  |
| Apply Coupon/Gift Certificate/Punch Payment/Reward/Scholarship     |                 |   |  |
| Type Coupon V Code                                                 | Apply           |   |  |

#### Enter the required information and select continue.

| The Following Information is Required to Complete      | The Following Information is Required to Complete Your Transaction |  |  |  |  |  |  |
|--------------------------------------------------------|--------------------------------------------------------------------|--|--|--|--|--|--|
| Using This Payment Method: *                           | DISC/MC/VISA                                                       |  |  |  |  |  |  |
| Apply Coupon/Gift Certificate/Punch Payment/Rewa       | Apply Coupon/Gift Certificate/Punch Payment/Reward/Scholarship     |  |  |  |  |  |  |
| Type Coupon 🗸 Code                                     | Apply                                                              |  |  |  |  |  |  |
| Customer Information                                   |                                                                    |  |  |  |  |  |  |
| First Name: *                                          |                                                                    |  |  |  |  |  |  |
| Last Name: *                                           |                                                                    |  |  |  |  |  |  |
| Home Phone w/area code: *                              |                                                                    |  |  |  |  |  |  |
| Email: *                                               |                                                                    |  |  |  |  |  |  |
| Re-Enter Email:                                        |                                                                    |  |  |  |  |  |  |
| Payment Information                                    |                                                                    |  |  |  |  |  |  |
| Name on Card *                                         |                                                                    |  |  |  |  |  |  |
| Credit Card Number *                                   |                                                                    |  |  |  |  |  |  |
| Expiration Month *                                     | 01 ~                                                               |  |  |  |  |  |  |
| Expiration Year *                                      | 2020 🗸                                                             |  |  |  |  |  |  |
| cw.                                                    |                                                                    |  |  |  |  |  |  |
| Billing Street Address *                               |                                                                    |  |  |  |  |  |  |
| Billing Zip Code *                                     |                                                                    |  |  |  |  |  |  |
| Click 'Continue' to initiate the payment authorization | on process and generate a confirmation receipt.                    |  |  |  |  |  |  |
| Continue Back To Shopping Cart Make A I                | Donation                                                           |  |  |  |  |  |  |

## Once you have processed the transaction, you will be taken to the below confirmation screen.

 Your Online transaction is complete. Please select an option below to continue.

 View Confirmation Receipt (in .PDF format)

 All receipts are in .PDF format and require Adobe Reader. Your browser must allow pop-ups to view receipts correctly.

 Click here to download free Adobe Reader software from Adobe.com.

 Email confirmation sent to: \*

 Imail confirmation Receipt was sent to the above email. If you would like to send it to a different address, enter in a new email and click Submit.

 Continue Shopping

 Logout